## UAConnect Knowledge Center

## **Reorder Your Homepages**

If you have more than one **Homepage**, you may want to change the order so a different one will open when you log in to UAConnect. These instructions will assist you in making that change.

It is important to note that this feature is only available to Faculty and Administrative users only.

- 1. From your current homepage, click the Action Menu icon in the banner.
- 2. Click Personalize Homepage.

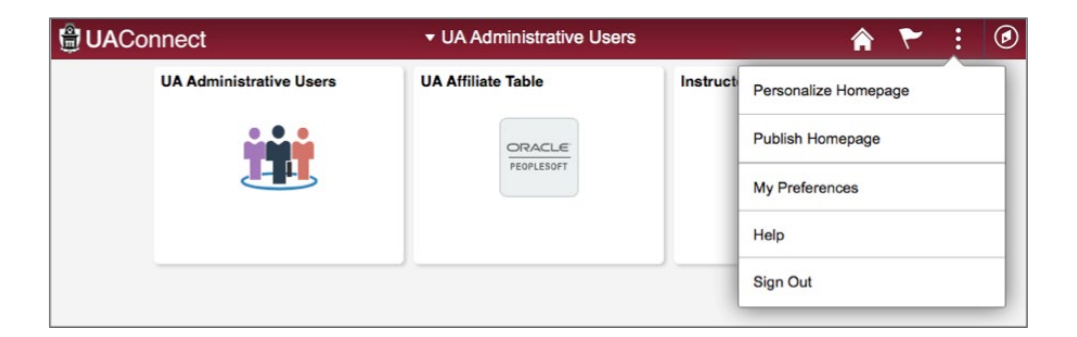

3. In the left menu **click and drag** the homepage you want as your starting page to the top position.

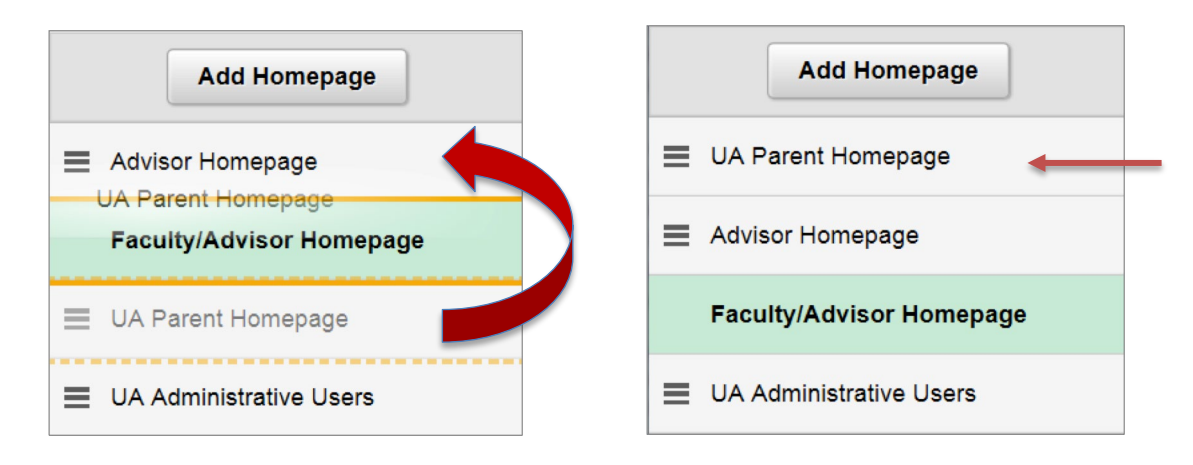

- 4. Click Save.
- 5. Sign out and log back in to UAConnect. Your new homepage will open.